### 第22回 沖縄県障害者技能競技大会

## ワード・プロセッサー競技課題

1.和文競技(「チャリティーイベント ご案内・応募」作成)(制限時間 60分)

- ◆ 以下の問題に従い、文書を作成し、提出しなさい。
- ◆ なお、作品はデスクトップ内の「課題」フォルダに保存すること。
- ◆ 文書内に挿入するデータはデスクトップ内の「素材」フォルダから挿入すること。
- ◆ 保存する際のファイル名は「選手番号(半角)和文課題1」とすること。

#### 【設問1】ページ設定

- (1) 余白:上下左右 20mm
- (2) 文字数:40行/字送り12.05pt、行数:40字/行送り18.2pt
- (3) 行間:1行

【設問2】図形挿入

- (1) 「背景(ハイビスカス)」を素材フォルダより挿入し、180 度回転させ配置する。
- (2) 図の書式設定
  - (2-1) ぼかし:サイズ 25pt
  - (2-2) 図の透明度:35%
- 【設問3】タイトル作成
- (1) テキストボックス挿入
- (2) 下記のタイトル、フォント設定を行う。
  - (2-1) タイトル:『チャリティーイベントご案内・募集!』 フォント設定:HGS 創英プレゼンス EB /サイズ 48pt/ 太字/斜体/

文字の効果:影-外側-下

(2-2) タイトル:『10/1 (土) 10/2 (日) 10:00~18:00』
 フォント設定:HGS 創英プレゼンス EB /サイズ 26pt/ 太字/斜体

#### 【設問4】見出し文の作成(テキストボックス利用)

- (1) テキストボックス図形の書式設定
  - (1-1) 塗りつぶし:白
  - (1-2)透明度:50%
- (2)下記見出し文を入力後、フォント設定を行う。
   フォント設定:游明朝/サイズ 11pt/太字/ゴールド、アクセント 4、黒+基本色 50%

思いっきり自分を表現してみませんか?好きなこと、得意なこと、今伝えたい気持ちなどなど。出会 った人みんな一期一会。 笑顔あふれる大きな輪、一緒に創り出す仲間になりませんか!誰もが不思議 と"心地がいいなあ"と思えるイベントです★ 【設問5】イベント詳細作成(テキストボックス利用)

- (1) 完成イメージ図を参考に文字入力・配置
- (2) 書式設定
  - (2-1) 文字列の方向:縦書き
  - (2-2)縦中横設定を行う(下記図の赤枠内数字)

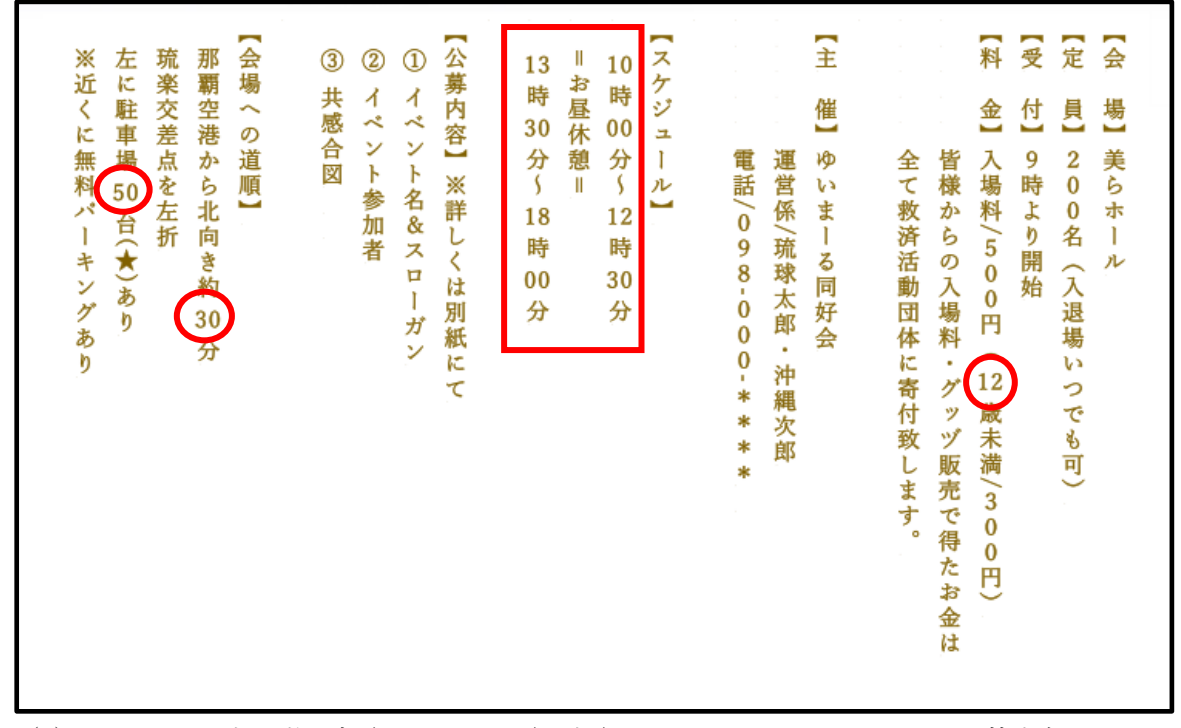

(3) フォント設定:游明朝/サイズ 11pt/太字/ゴールド、アクセント 4、黒+基本色 50%
(4) 行間:固定値、間隔:20pt

【設問6】地図の作成

下記の完成イメージ図を参考に、図形を挿入して地図を完成させること。形のみで OK。

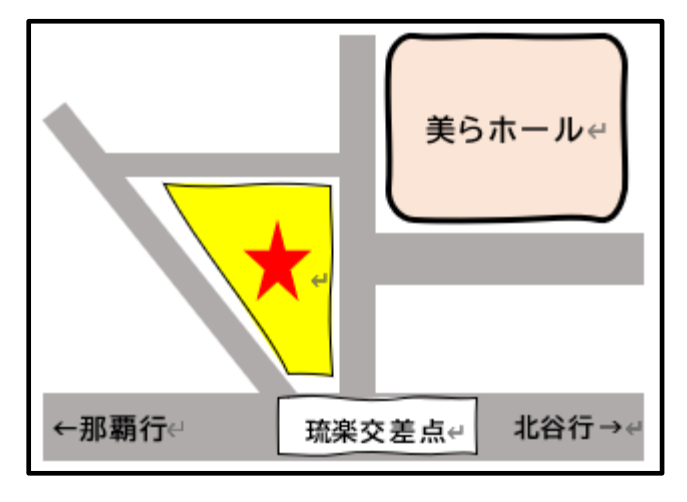

【設問7】文章の挿入

≪開催目的≫の文章を素材フォルダの『文書』より抜き取り、2ページ目へ挿入させること。

【設問8】表の作成

- (1) 《公募詳細》の表を作成し、[詳細]の文書は素材フォルダの『文書』より挿入させる。 [応募期間]、[応募方法]はイメージ図を参考に文書を入力すること。
  - (1-1) 表:5行×3列
  - (1-2) 文書挿入(フォント設定:HGPゴシックE/サイズ10.5pt/太字)
- (2) 表の書式設定
  - (2-1) 表の塗りつぶし:オレンジ、アクセント2、白+基本色80%
  - (2-2)『罫線>線種とページ罫線と網かけの設定』より白枠に変更

【設問9】脚中設定

表の◆応募方法の中の「郵送」と「動画」に脚注を設定し、下記文言を追記すること。

- 1. 郵送料は個人負担となります。
- 2. 実際の動作を動画にして頂いてホームページよりご応募下さい。

|                                                       | ◆応募期間                        | ◆応募方法                        |
|-------------------------------------------------------|------------------------------|------------------------------|
| 募集します!<br>色 etc…                                      | 2022/8/1(月)~<br>2022/8/13(土) | 郵送 <sup>1</sup> または<br>HP より |
| ト、漫才、歌、他にも誰<br>変/1 組)                                 | 2022/8/1(月)~<br>2022/8/31(水) | 郵送または<br>HP より               |
| 感合図。                                                  | 2022/8/1(月)~<br>2022/9/10(土) | HP より<br>(動画 <sup>2</sup> )  |
| て送ってください!人<br>かれば OK です。<br>ント広告として使用さ<br>い方、楽しみにして下さ | 2022/8/1(月)~<br>2022/8/13(土) | HP より                        |

【設問 10】 ヘッダー、ページ設定

(1) ヘッダー設定

○上からのヘッダー位置:5mm

○ヘッダー種類:金線細型(タイトル:第22回障害者技能競技大会、氏名:選手番号 氏名)(2)ページ番号設定

- ↓ 以上の問題に指示されていない事柄については、作成例(別紙1)を参考にし、同じイメージにな るように作成し「課題」フォルダに保存する。
- ↓ 保存する際のファイル名は「選手番号 和文課題1」とすること。

●設問 2~6 配置イメージ図(1 ページ目)

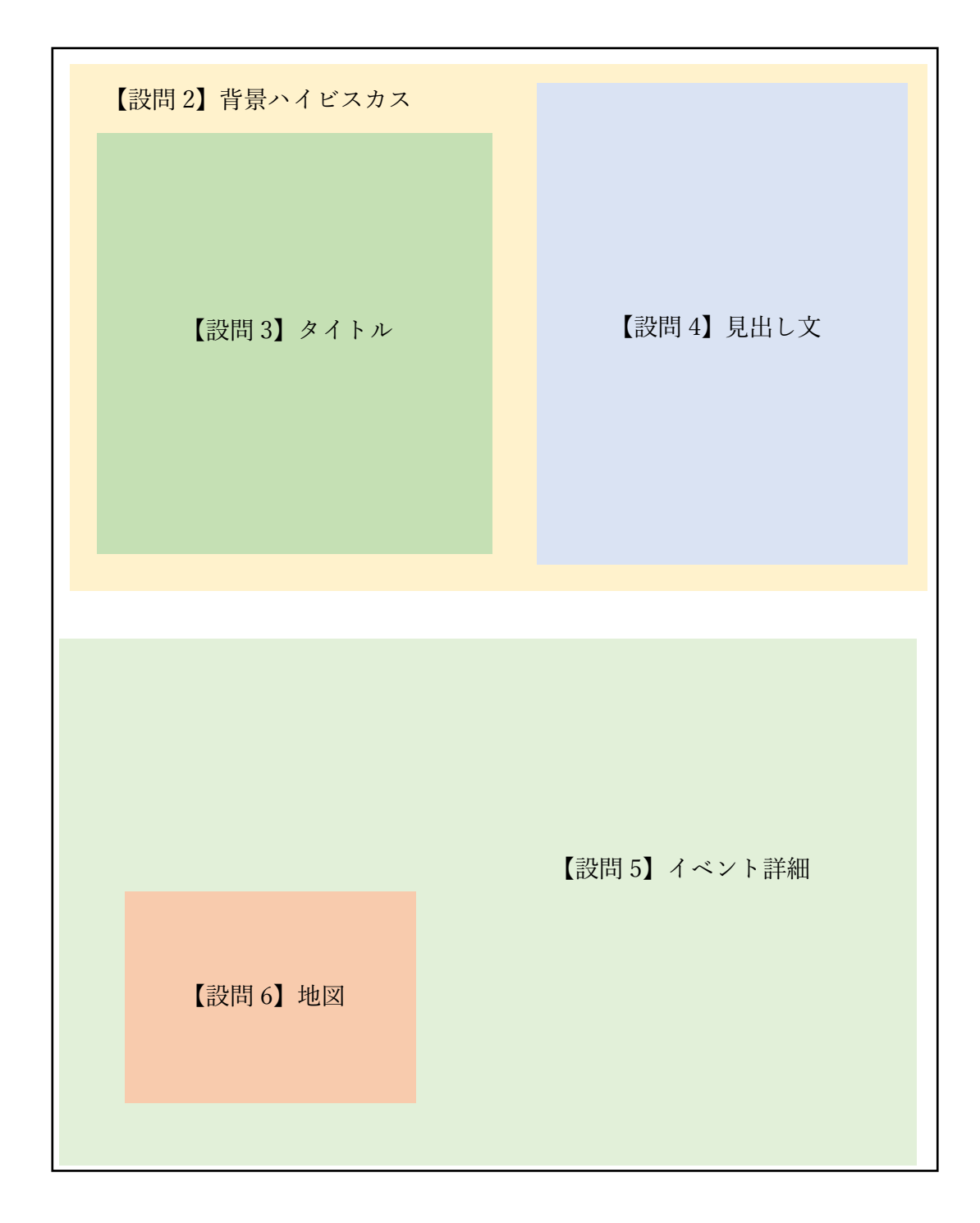

1英文競技(制限時間 30 分)

Word を起動し、「英文」より文章を読み込み、以下の編集を行いなさい。なお、デスクトップ内の課題フォル ダに保存すること。

保存する際のファイル名は「選手番号(半角)英文課題」とすること。

【設定内容】

- 1. このページに赤色で厚さ 4.5pt の囲い線を設定しなさい。
- 2. このページで利用する基本的なフォントは以下のとおりとしなさい。
  - Font : Tahoma
  - Size : 10.5pt
- 3. 次のフォントでタイトルを作成しなさい。
  - Font : Tahoma
  - Size : 28pt
  - $\cdot$  Position : Center
  - 下線
- 4. 本文の最初の文字にドロップキャップを適用しなさい。フォントは以下のとおりとする。
  - $\cdot$  Font : Tahoma
  - Size : 56pt
- 5. 本文中のダブルクオーテーションで囲われている範囲について、以下のとおり設定しなさい。
  - $\boldsymbol{\cdot} \; \textbf{Font}: \textbf{Tahoma}$
  - Size : 10.5pt
  - ・太字
  - ・斜体
- 6. 文章の最後に素材フォルダ内の写真を追加しなさい。

# 【素材フォルダ内】

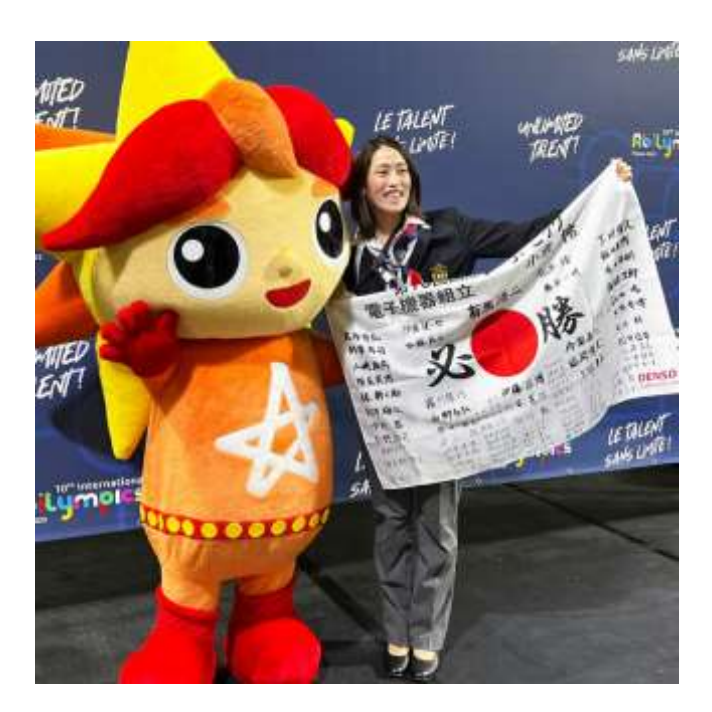